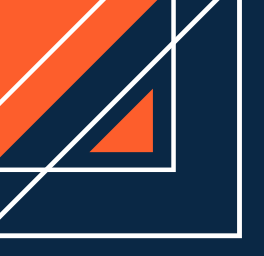

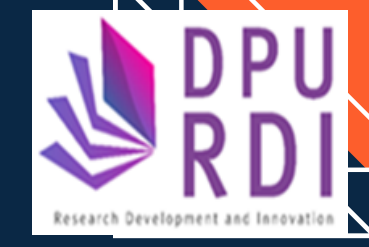

# คู่มือการใช้งาน

# ระบบข้อมูลสารสนเทศวิจัยและนวัตกรรมแห่งชาติ National Research and Innovation Information System (NRIIS)

การขยายระยะเวลาโครงการ สำหรับนักวิจัย

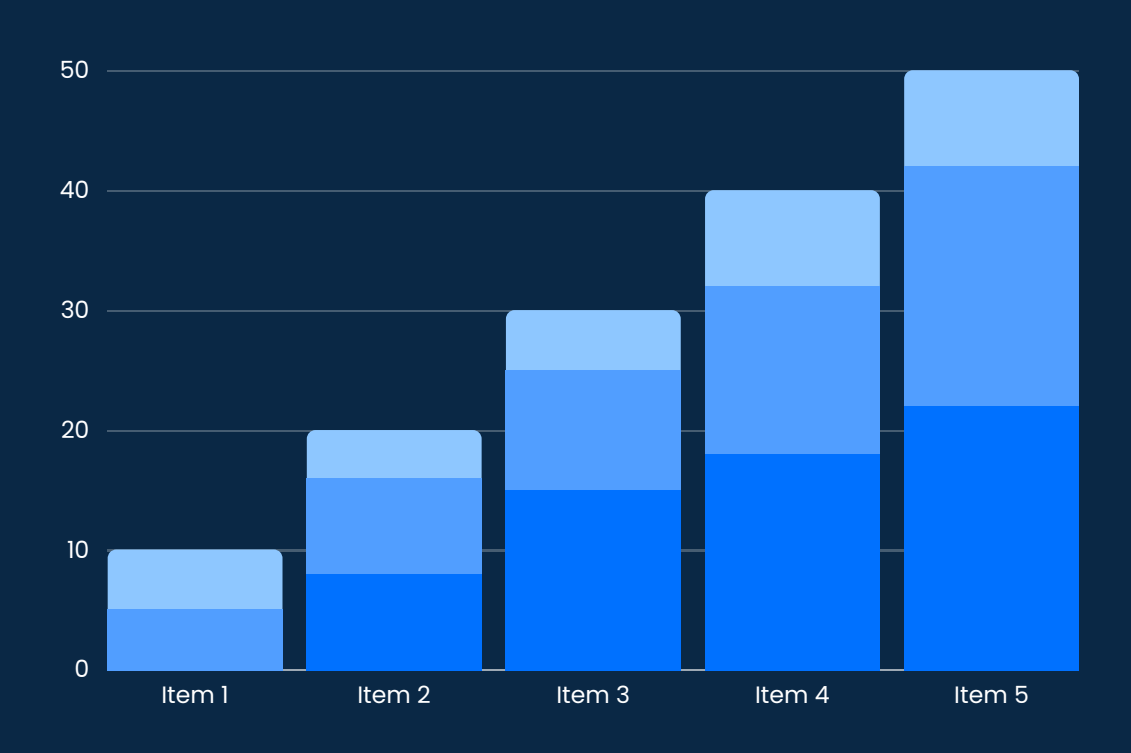

รวบรวม โดย ศูนย์วิจัย พัฒนาและนวัตกรรม

## สารบัญ

|      |                        | หน้า |
|------|------------------------|------|
| สารเ | ັງຄູ                   | i    |
| สารเ | บัญภาพ                 | ii   |
| 1.   | การเข้าใช้งานระบบ      | 1    |
| 2.   | การขยายระยะเวลาโครงการ | 2    |

## สารบัญภาพ

### หน้า

| รูปภาพที่ | 1 หน้าเข้าสู่ระบบ          | 1 |
|-----------|----------------------------|---|
| รูปภาพที่ | 2 หน้าลงชื่อเข้าใช้งาน     | 2 |
| รูปภาพที่ | 3 เมนูรายงานผลการดำเนินงาน | 2 |
| รูปภาพที่ | 4 แจ้งขยายระยะเวลาโครงการ  | 3 |
| รูปภาพที่ | 5 การขยายระยะเวลาโครงการ   | 3 |

## คู่มือการใช้งานระบบข้อมูลสารสนเทศวิจัยและนวัตกรรมแห่งชาติ (NRIIS) การขยายระยะเวลาโครงการวิจัย สำหรับนักวิจัย

#### 1. การเข้าใช้งานระบบ

- นักวิจัย สามารถเข้าใช้งานระบบข้อมูลสารสนเทศวิจัยและนวัตกรรมแห่งชาติ (National Research and Innovation Information system : NRIIS) โดยเปิดเว็บบราวเซอร์ Google Chrome/Firefox/ Microsoft Edge แล้วพิมพ์ URL : http://nriis.go.th
- 2) คลิก เข้าสู่ระบบ หรือคลิกเมนู การใช้งานระบบ เลือกเมนูย่อย เข้าสู่ระบบ

| NRIS ระบบข้อมูลสารสนเทศอิจัยและนอัตกรรมแห่งชาติ<br>National Research and Innovation Information System                                                                                                    | หน้าหลัก การใช้งานระบบ ᢦ คู่มือและเอกสารเผยแพร่ ᢦ บริการข้อมูล ᢦ ติดต่อ คำถามที่พบบ่อย<br>ลงกะเบียนผู้ใช้งาน                                                                                                    |
|----------------------------------------------------------------------------------------------------|----------------------------------------------------------------------------------------------------|
| <ul> <li>κιπτροφορία</li> <li>κιπτροφορία</li> <li>κιπτροφ</li></ul> | <ul> <li>เข้าสู่ระบบ</li> <li>เข้าสู่ระบบไดย passkey</li> <li>ตรวจสอบนัญชิเข้าใช้งาน</li> <li>สับรลัผาน</li> <li>เปลี่ยนอันเสาี่ระบุในระบบ</li> <li>ตรวจสอบหน่วยงานในระบบ</li> <li>ตรวจสอบหน่วยงานในระบบ</li> <li>ตรวจสอบหน่วยงานในระบบ</li> <li>ตรวจสอบหน่วยงานในระบบ</li> <li>เอลา 18.00 น</li> <li>เอลา 18.00 น</li> <li>เอลา 18.00 น</li> <li>เอลา 18.00 น</li> <li>เอลา 18.00 น</li> <li>เอลา 18.00 น</li> <li>เอลา 18.00 น</li> <li>เอลา 18.00 น</li> <li>เอลา 18.00 น</li> <li>เอลา 18.00 น</li> <li>เอลา 18.00 น</li> </ul> |
| Program 18 ปฏิรูประบบการอุณะศึกษา วิทยาศาสตร์ วิจัยและบวิตารรบ<br>Program 17 แก้มีกษาาวิทฤตร์อ่งวนของประเทศ<br>() www.rrct.go.th () NRCTofficial () NRCTofficial                                                                                                    | Program 9         แก้ไขมับหากำกายและปกระดับการพัฒนาอย่างยั่งยัน                                                                                                    |
| เข้าสู่ระบบข้อมูลสารสนเทศวิจัยและมวัตกรรมแห่งชาติ 🕒 ลงกะเบ<br>รา ไภาาพที่ 1 ห                                                                                                    | iยบ                                                                                                    |

 ที่หน้าเข้าสู่ระบบ เลือกสถานะผู้ใช้งานเป็นนักวิจัย ระบุบัญชีผู้ใช้ และรหัสผ่าน จากนั้นคลิก เข้า สู่ระบบ

| ເຫັງຊູ່ຣະບຸບ                                                                                                  |   |
|----------------------------------------------------------------------------------------------------|---|
| โปรดเลือกสีถานะผู้ใช้งาน                                                                                      |   |
| <ul> <li>นักวีจัย/ผู้เสนอขอรับทุน/ผู้เสินอขอรับรางวัล</li> <li>เจ้าหน้าที่/ผู้ทรงคุณวุฒิ/ผู้บริหาร</li> </ul> |   |
| ប៊ហ្វឌីឃ្លីថៃ :                                                                                               |   |
| รหัสฟาน :                                                                                                    |   |
| - Andrewski lik                                                                                               | Ø |
| <ul> <li>เข้าสู่ระบบ</li> </ul>                                                                               |   |

รูปภาพที่ 2 หน้าลงชื่อเข้าใช้งาน

### 2. การขยายระยะเวลาโครงการ

การขยายระยะเวลาโครงการ ในกรณีที่โครงการดำเนินงานมาแล้ว แต่ไม่เสร็จตามที่กำหนด นักวิจัยสามารถ ขยายระยะเวลาโครงการได้ ดังนี้

- 1) คลิกที่เมนู โครงการที่ได้รับจัดสรร
- 2) ค้นหาโครงการที่ต้องการ และคลิกค้นหา
- 3) คลิกที่เมนู รายงานผลการดำเนินงาน

| นักวิจัย<br>สำนักงานการวิจัยแห่งชาติ<br>(การกิจระบบข้อมูลฯ)(หน่วยงาน | โครงเ                                                                             | การที่ได้รับ | บจัดสรร            |                                                                                                   |         |                  |        | 🔒 🕨 โครงการที่ได้ริ        | ับจัดสรร |
|----------------------------------------------------------------------|-----------------------------------------------------------------------------------|--------------|--------------------|---------------------------------------------------------------------------------------------------|---------|------------------|--------|----------------------------|----------|
| ดูแลระบบ)(2068)                                                      | <b>Q</b> ī                                                                        | ครงการที่ได  | เร็บจัดสรร         |                                                                                                   |         |                  |        |                            |          |
| 🕇 หน้าแรก                                                            |                                                                                   |              |                    |                                                                                                   |         |                  |        |                            |          |
| 🛖 หน่วยงานของท่าน                                                    | รา                                                                                | งัสโครงการ   | ~                  | 930518                                                                                            |         |                  |        |                            |          |
| Ҟ ทุนวิจัยที่เปิดรับ                                                 | <ul> <li>ฐัญบริจัยที่เปิดรับ</li> <li>ปังบประมาณ</li> <li>หน่วยงาน/PMU</li> </ul> |              | งบประมาณ           | 2564 ·                                                                                            |         |                  |        |                            |          |
| 📋 แผนงาน                                                             |                                                                                   |              | ียงาน/PMU          | = แสดงทั้งหมด                                                                                     |         |                  |        |                            |          |
| ข้อเสนอโครงการ                                                       |                                                                                   | สถา          | นะโดรงการ          | = แสดงทั้งหมด 🗸                                                                                   |         |                  |        |                            |          |
| 🖹 โครงการที่ได้รับจัดสรร                                             |                                                                                   |              |                    | ค้นหา                                                                                             |         |                  |        |                            |          |
| 🖍 การนำผลงานไปใช้ประโยชน์                                            |                                                                                   |              |                    |                                                                                                   |         |                  |        |                            |          |
| <b>11.</b> ระบบประเมิน →                                             | <b>€</b> ĩ                                                                        | ครงการที่ได  | <u>เริ้บจัดสรร</u> |                                                                                                   |         |                  |        |                            |          |
| Recycle Bin                                                          | 2. 2.                                                                             | รหัส         | เลขที่             | 5                                                                                                 | งบ      |                  |        | 201000000                  |          |
| 🖬 ระบบรายงาน 👻                                                       | งาตบ                                                                              | โดรงการ      | สัญญา              | (0) (0) (0) (0) (0) (0) (0) (0) (0) (0)                                                           | ประมาณ  | ลยานะงาน         | 111112 | ดาเนนการ                   | 971      |
| Q ระบบค้นหา                                                          |                                                                                   |              |                    | ⊫ัทตสอบ<br>ประเภทโครงการ: โครงการเดี่ยว                                                           |         |                  |        |                            |          |
| (ว็บบอร์ด                                                            |                                                                                   |              |                    | เงินงบประมาณแผ่นดิน: กองทุนส่งเสริม ปี: 2564<br>วิทยาศาสตร์ วิจัย และบวัตกรรม (กสว.) :            |         |                  | 6      |                            |          |
| FAQ                                                                  |                                                                                   |              |                    | ทดสอบสำหรับการอบรมใช้งานระบบ NRIIS<br>(สำหรับทดสอบแท่วนั้น)                                       |         | โครงการณ์ระหว่าง |        | 🖾 รายงานผลการ<br>อำเพิมงาน |          |
| การเสนอผลงานเพื่อชอรับรางวัล<br>การวิจัยแห่งชาติ                     | •                                                                                 | 930518       | ()                 | (สาร์)<br>หน่วยงาน/PMU: สำนักงานการวิจัยแห่งชาติ (ภารกิจระบบข้อมูลฯ)(หน่วยงานดูแลระบบ)<br>แนะนววน | 100,000 | ดำเนินการ(5)     | Ľ      | แจ้งปีตโตรงการ             | ,        |
| 🗏 รางวัลการวิจัยที่เปิดรับ                                           |                                                                                   |              |                    | สัมชุงาน<br>ร้อยละความสำเร็จ: 0 ร้อยละเบิกจ่าย: 0                                                 |         |                  |        |                            |          |
| 🗏 ผลงานที่เสนอขอรับรางวัล                                            |                                                                                   |              |                    | งวดงาน:<br>แก้ไขล่าสุด: 30/4/2564 9:17:23                                                         |         |                  |        |                            |          |
| 🗐 นักวิจัยดีเด่น                                                     |                                                                                   |              |                    |                                                                                                   |         |                  |        |                            |          |

รูปภาพที่ 3 เมนูรายงานผลการดำเนินงาน

4) ที่แถบผลการดำเนินงาน ใน หัวข้อดำเนินการ จะมีปุ่ม แจ้งขยายระยะเวลา นักวิจัยสามารถกดที่ปุ่ม

| แจ้งขยายระยะเวลา | เพื่อกรอกข้อม | ลขอแจ้งขยาย | ระยะเวลาโครงการ |
|------------------|---------------|-------------|-----------------|
|                  |               |             |                 |

| บหคัดย่อภาษาอังกฤษ/สรุปผลการดำเนิน<br>งานภาษาอังกฤษ<br>(Abstract - English) |                |  |  |
|-----------------------------------------------------------------------------|----------------|--|--|
| นั้นการ                                                                     | บับทึกบทคัดย่อ |  |  |

รูปภาพที่ 4 แจ้งขยายระยะเวลาโครงการ

การขยายระยะเวลาโครงการ ประกอบไปด้วยรายละเอียด ดังนี้ ครั้งที่ ระยะเวลาที่ขยาย(เดือน) ขยาย
 เวลาถึงวันที่ เหตุผล ไฟล์แนบ เมื่อระบุข้อมูลครบถ้วนแล้ว ให้กดยืนยันการขยายระยะเวลาโครงการ

| ขยายระยะเวลาโครงการ      |                                      |
|--------------------------|--------------------------------------|
| * ครั้งที่               | 1                                    |
| * ระยะเวลาที่ขยาย(เดือน) |                                      |
| * ขยายเวลาถึงวันที่      |                                      |
| * เหตุผล                 |                                      |
|                          |                                      |
|                          |                                      |
| ไฟล์แนบ                  | No file selected                     |
|                          | ชื่นอันการขยายระยะเวลาโครงการ ยกเล็ก |

รูปภาพที่ 5 การขยายระยะเวลาโครงการ

หลังจากที่นักวิจัยดำเนินการแล้ว ข้อมูลการขอขยายระยะเวลาโครงการ จะปรากฏที่หน้าของผู้ประสาน หน่วยงาน เพื่อดำเนินการต่อไป